| 9:41                              |                                                                        | ul Ə 🗩         |
|-----------------------------------|------------------------------------------------------------------------|----------------|
| <                                 | <mark>รายละเอียดกรมธรรม์</mark><br><sub>ขที่กรมธรรม์ : UXXXXXXXX</sub> | x<br>?         |
| ยูนิต ลิงค์<br>เอไอเอ อิสระพ      | ลัส                                                                    |                |
| กาพรวมการลง                       | ņu                                                                     | >              |
| มูลค่ารับซื้อคืนหน่วย<br>7,049,67 | <sup>Javņu</sup> 🗊<br>7.00 ບາກ                                         |                |
| ำาไร/ขาดทุนที่ยังไม่<br>▲ 1.05%   | ຣັບຮູ້ 🕦                                                               |                |
| ข้อมูลกรมธรรม                     | ์และความคุ้มครอง                                                       |                |
| ผู้เอาประกันภัย                   | IJ٦ХХХХ                                                                | xx นาคxxxxxxx  |
| เจ้าของกรมธรรม์                   | กาxxxx                                                                 | хх итеххххххх  |
| เลขที่กรมธรรม์                    |                                                                        | UXXXXXXXXX     |
| จำนวนเงินเอาประก                  | īนภัย <b>Χ,</b> λ                                                      | (XX,XXX.00 บาท |
| สถานะกรมธรรม์                     |                                                                        | • มีผลบังคับ   |
|                                   | าูรายละเอียดกรมธรรม                                                    | J              |
| บริการทั้งหมด                     |                                                                        |                |
| 5                                 | <u>(</u>                                                               |                |
|                                   |                                                                        |                |

## เริ่มต้นการถอนเงินจากกรมธรรม์

 เลือกเมนู "กรมธรรม์" บนหน้าแรกของแอปพลิเคชัน AIA+
เลือก "ดูกรมธรรม์ทั้งหมด" เพื่อเลือกกรมธรรม์ที่ต้องการ ถอนเงินจากกรมธรรม์

### จากนั้นเลือก "ภาพรวมการลงทุน" เพื่อดูรายละเอียดการลงทุนทั้งหมด

ศึกษาเพิ่มเติมเรื่องภาพรวมการลงทุนได้ที่ **คู่มือตรวจสอบภาพรวมการลงทุน** 

- สื่อประชาสัมพันธ์ชุดนี้ จัดทำขึ้นเพื่อเสริมสร้างความเข้าใจและให้ความรู้กับลูกค้า ผู้ขอเอาประกันภัย ตัวแทนประกันชีวิต หรือนายหน้าประกันชีวิตของ บริษัท เอไอเอ จำกัด เท่านั้น
- สงวนสิทธิ์ตามกฎหมาย ห้ามเผยแพร่ต่อสาธารณะ ห้ามทำซ้ำ หรือดัดแปลง ไม่ว่าส่วนหนึ่งส่วนใดของเอกสารนี้

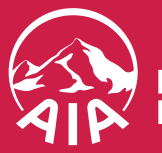

# 02

| < s                                | ายละเอียดการลง                        | onu                                          |
|------------------------------------|---------------------------------------|----------------------------------------------|
| กำไร/ขาดทุนที่ยังไม่รับ<br>▲ 1.05% | ຮູ້ 🗊 ປຣະເກ<br>ຣະດັເ<br>ค่อน          | าทนักลงทุน<br>มความเสี่ยงปานกลาง<br>ข้างสูง  |
| ข้อมูลการลงทุน                     |                                       |                                              |
| รูปแบบการลงทุนในเ                  | ปัจจุบัน                              | เลือกลงทุนด้วยตนเอ                           |
| สับเปลี่ยนกองทุนล่า<br>วันที่      | สุด ณ                                 | 10 ເມ.ຍ. 256                                 |
| กลยุทธ์การลงทุนปัจ                 | າຈຸບັນ <b>ສັບເ</b>                    | ปลี่ยนกองทุนอัตโนมั<br>(DCA                  |
| ปรับสัดส่วนการลงทุ<br>ทุกๆ         | นอัตโนมัติ                            | 3 เดือ                                       |
| วันที่ของการทำกลยุ<br>ลงทุน        | ทธ์การ                                | 10 ก.พ. 256                                  |
| วันที่ของการทำกลยุ<br>ต่อไป        | ทธ์ครั้ง                              | 10 พ.ค. 256                                  |
| ั<br>สับเปลี่ยน<br>กองทุน          | <b>รับ</b> เปลี่ยนกอง<br>ทุนอัตโนมัติ | <b>้อ้อ</b><br>ปรับสัดส่วนลง<br>ทุนอัตโนมัติ |
| อัดสรรสัดส่วน<br>การลงทุนใหม่      | ี<br>ถอนเงินจาก<br>กรมธรรม์           | <br>ประวัติการทำ<br>รายการ                   |

### เลือก "ถอนเงินจากกรมธรรม์" จากแถบเมนูรูปแบบการลงทุน

- สื่อประชาสัมพันธ์ชุดนี้ จัดทำขึ้นเพื่อเสริมสร้างความเข้าใจและให้ความรู้กับลูกค้า ผู้ขอเอาประกันภัย ตัวแทนประกันชีวิต หรือนายหน้าประกันชีวิตของ บริษัท เอไอเอ จำกัด เท่านั้น
- สงวนสิทธิ์ตามกฎหมาย ห้ามเผยแพร่ต่อสาธารณะ ห้ามทำซ้ำ หรือดัดแปลง ไม่ว่าส่วนหนึ่งส่วนใดของเอกสารนี้

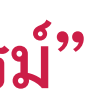

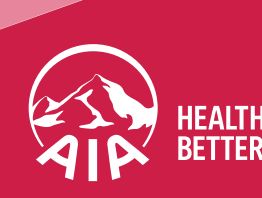

**EALTHIER, LONGER** 

03

### 9:41 ้ถอนเงินจากกรมธรรม์ ขั้นตอน เลือกกองทุนที่ต้องการถอนเงิน (2) ระบุสัดส่วนกองทุนที่ต้องการถอนเงิน ยืนยันรายละเอียดการถอนเงิน ้กรมธรรม์ประเภทชำระเบี้ยประกันภัยครั้งเดียว จำนวนเงินขั้นต่ำ ้ในการถอนแต่ละครั้งต้องไม่ต่ำกว่า 10,000 บาท ส่วนกรมธรรม์ประเภท ้ชำระเบี้ยประกันภัยรายงวด จำนวนเงินขั้นต่ำในการถอนแต่ละครั้งต้องไม่ ต่ำกว่า 2,000 บาท การถอนเงินจากกรมธรรม์จะมีค่าธรรมเนียมในการถอนขึ้นอยู่กับเงื่อนไข ตามกรมธรรม กัดไป

### เตรียมพร้อมก่อนถอนเงินจากกรมธรรม์

- กรมธรรม์ โดยไปที่เมนู **"ผูกบัญชีรับเงิน (AIAPAY)"** รออนุมัติผลการสมัคร AIAPAY ประมาณ 3-5 วันทำการ
  เมื่อได้รับอนุมัติแล้ว จึงกลับมาที่หน้ารายละเอียดกรมธรรม์
- อีกครั้ง เพื่อทำรายการถอนเงินจากกรมธรรม์

เมื่อพร้อมแล้วให้กด **"ถัดไป"** จากนั้นอ่านรายละเอียดและเงื่อนไข และกด "ยอมรับ" ก่อนเริ่มการถอนเงินจากกรมธรรม์

์ศึกษาเพิ่มเติมเรื่องผูกบัญชีรับเงิน (AIAPAY) ได้ที่ **คู่มือสมัครรับผลประโยชน์ตามกรมธรรม์ผ่านบัญชีธนาคาร** 

- สื่อประชาสัมพันธ์ชุดนี้ จัดทำขึ้นเพื่อเสริมสร้างความเข้าใจและให้ความรู้กับลูกค้า ผู้ขอเอาประกันภัย ตัวแทนประกันชีวิต หรือนายหน้าประกั่นชีวิตของ บริษัท เอไอเอ จำกัด เท่านั้น
- สงวนสิทธิ์ตามกฎหมาย ห้ามเผยแพร่ต่อสาธารณะ ห้ามทำซ้ำ หรือดัดแปลง ไม่ว่าส่วนหนึ่งส่วนใดของเอกสารนี้

1. สมัคร "ผูกบัญชีรับเงิน (AIAPAY)" ก่อนทำการถอนเงินจาก

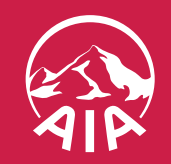

## <u>การถอนเงินจากกรมธรรม์</u>

# 04

| <b>AIA-ST</b><br>กองทุนเปิด เอไอเอ ตราสารหเ                                                      | นี้ระยะสั้น                                      |
|--------------------------------------------------------------------------------------------------|--------------------------------------------------|
| สัดส่วนกองทุน                                                                                    | 30.14%                                           |
| มูลค่ารับซื้อคืนหน่วย<br>ลงทุน                                                                   | 21,211.02 บาท                                    |
| ข้อมูล ณ วันที่                                                                                  | 9 มี.ค. 2566                                     |
| กำไร/ขาดทุนที่ยังไม่รับรู้                                                                       | 7.57%                                            |
| สัดส่วนกองทุน<br>มูลค่ารับซื้อคืนหน่วยลง<br>ทุน<br>ข้อมูล ณ วันที่<br>กำไร/ขาดทุนที่ยังไม่รับรู้ | 30.14%<br>21,211.02 บาท<br>9 มี.ค. 2566<br>7.57% |

### เลือกกองทุนที่ต้องการถอนเงินจากกรมธรรม์ แล้วกด **"ถัดไป"**

- สื่อประชาสัมพันธ์ชุดนี้ จัดทำขึ้นเพื่อเสริมสร้างความเข้าใจและให้ความรู้กับลูกค้า ผู้ขอเอาประกันภัย ตัวแทนประกันชีวิต หรือนายหน้าประกันชีวิตของ บริษัท เอไอเอ จำกัด เท่านั้น
- สงวนสิทธิ์ตามกฎหมาย ห้ามเผยแพร่ต่อสาธารณะ ห้ามทำซ้ำ หรือดัดแปลง ไม่ว่าส่วนหนึ่งส่วนใดของเอกสารนี้

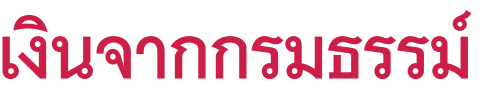

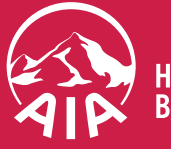

**EALTHIER, LONGER** 

## <u>การถอนเงินจากกรมธรรม์</u>

05

| 9:41                                            | ul S 🔳                             | 9:41                           |                              | ııl \$ ∎        |
|-------------------------------------------------|------------------------------------|--------------------------------|------------------------------|-----------------|
| < ถอนเงินจาก                                    | กรมธรรม์                           | <                              | ถอนเงินจากกรมธรรม์           |                 |
| ระบุสัดส่วนกองทุนที่ต้                          | องการถอนเงิน                       | ระบุสัดส่ว                     | นกองทุนที่ต้องการถอ          | นเงิน           |
| <b>AIA-ST</b><br>กองทุนเปิด เอไอเอ ตราสารหนี้ระ | ะยะสิ้น                            | ร้อยละ                         | หน่วย บ                      | n               |
| มูลค่ารับซื้อคืนหน่วยลงทุน                      | 3,221,770.18 บาท                   | <b>AIA-ST</b><br>กองทุนเปิด เส | อไอเอ ตราสารหนี้ระยะสั้น     |                 |
| ยอดประมาณการที่ถอนได้สูง<br>สุด                 | 3,220,890.38 บาท                   | สัดส่วนกองทุ                   | u                            | 30.14           |
| ข้อมูล ณ วันที่                                 | 9 มี.ค. 2566                       | สัดส่วนลงทุน                   | ที่ต้องการขาย                |                 |
| จำนวนเงิน                                       |                                    |                                | 100 ~                        | 🗖 ກັ້ງນາ        |
|                                                 | 3,220,890.38 unn                   |                                | 100 %                        | V HUND          |
| รุณาระบุไม่เกินยอดประมาณการที่ถอ                | วนได้สูงสุด                        | AIA-ICA                        |                              |                 |
| านวนเงินที่ถอนได้อาจแตกต่างจากย                 | อดประมาณการ ทั้งนี้ขึ้นอยู่กับราคา | กองทุนเปิด เส                  | อไอเอ คอมบายด์ คอนเวนชั่นนอล | ล อโลเคชั่น ฟัน |
| ับซิอคินหน่วยลงทุน ณ วันทิบริษัทได้<br>วนุมัติ  | รับหนังสือแจ้งความประสงค์และ       | สัดส่วนกองทุ                   | u                            | 30.14           |
|                                                 |                                    | สัดส่วนลงทุน                   | ที่ต้องการขาย                |                 |
|                                                 |                                    |                                | 6E ov                        | ្រាភ្មុំស្រ     |
|                                                 |                                    |                                | 05 %                         | Intric          |
|                                                 |                                    | <b>ΔΙΔ-FS50</b>                |                              |                 |
| ຄັດ                                             | ไป                                 |                                | ถัดไป                        |                 |
|                                                 |                                    |                                |                              |                 |
|                                                 |                                    |                                | _                            | -               |
|                                                 |                                    |                                |                              |                 |
| กรณีลงทนตาม                                     | มพอร์ตโฟลิโอ                       | ก                              | เรณีลงทนด้วยตนเ              | .০১             |

# จากกรมธรรม์

หากต้องถอนเงินออกทั้งกองทุน ให้กด "ทั้งหมด" ที่ช่องสี่เหลี่ยม

หมายเหตุ

- กรมธรรม์

- จากราคารับซื้อคืนหน่วยลงทุน

- สื่อประชาสัมพันธ์ชุดนี้ จัดทำขึ้นเพื่อเสริมสร้างความเข้าใจและให้ความรู้กับลูกค้า ผู้ขอเอาประกันภัย ตัวแทนประกันชีวิต หรือนายหน้าประกั่นชีวิตของ บริษัท เอไอเอ จำกัด เท่านั้น
- สงวนสิทธิ์ตามกฎหมาย ห้ามเผยแพร่ต่อสาธารณะ ห้ามทำซ้ำ หรือดัดแปลง ไม่ว่าส่วนหนึ่งส่วนใดของเอกสารนี้

# ระบุสัดส่วนกองทุนที่ต้องการถอนเงิน

### สามารถระบุได้ทั้งแบบร้อยละ จำนวนหน่วย หรือจำนวนบาทของแต่ละกองทุน

1. การถอนเงินจากกรมธรรม์จะมีค่าธรรมเนียมในการถอนขึ้นอยู่กับเงื่อนไขตาม

2. คุณจะไม่สามารถถอนเงินได้ หากแต่ละกองทุนที่ต้องการถอนมีมูลค่าหลัง ้การถอนที่หักชำระค่าธรรมเนียมการถอนแล้ว (ถ้ามี) เหลือน้อยก<sup>้</sup>ว่า 1,000 บาท **3. สำหรับกรมธรรม์ประเภทชำระเบี้ยประกันภัยครั้งเดียว** จำนวนเงินขั้นต่ำใน การถอนแต่ละครั้งจะต้องไม่ต่ำกว่า 10,000 บาท และมูลค่าหลังการถอนภาย หลังหักหนี้สินตามกรมธรรม์ (ถ้ามี) จะต้องเหลือไม่น้อยกว่า 20,000 บาท โดยคำนวณจากราคารับซื้อคืนหน่วยลงทุน

**4.** สำหรับกรมธรรม์ประเภทชำระเบี้ยประกันภัยรายงวดจำนวนเงินขั้นต่ำในการ ถอนแต่ละครั้งจะต้องไม่ต่ำกว่า 2,000 บาท และมูลค่าหลังการถอนภายหลังหัก หนี้สินตามกรมธรรม์ (ถ้ามี) จะต้องเหลือไม่น้อยกว่่า 8,000 บาท โดยคำนวณ

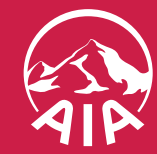

06

|                                                         |                               | •                 |
|---------------------------------------------------------|-------------------------------|-------------------|
| < t                                                     | กอนเงินจากกรมธร               | SU :              |
| ยืนยันรายละเ                                            | เอียดการถอนเงิ                | ōu                |
| ชื่อกองทุน                                              |                               | ร้อยละ            |
| AIA-ST<br>กองทุนเปิด เอไอเอ<br>ระยะสั้น                 | ตราสารหนี้                    | 100.00%           |
| AIA-ICA<br>กองทุนเปิด เอไอเอ                            | คอมบายด์                      | 100.00%           |
| คอนเวนชันนอล อl<br>                                     | ลเคชัน ฟันด์                  | 100.00%           |
| กองทุนเปิด เอไอเอ<br>50                                 | เอนแฮนซ์ เซท                  |                   |
| <b>AIA-GCA</b><br>กองทุนเปิด เอไอเอ<br>คอนเวนชั่นนอล อโ | โกลบอล<br>ลเคชั่น ฟันด์       | 100.00%           |
| ช่องทางการรับเงิน                                       |                               | พร้อมเพย่         |
| เลขประจำตัวประชา                                        | ชน ว                          | x-xxxx-xxxx0-00-0 |
| หากต้องการเปลี่ยนวิธี<br>ก่อนกดยืนยัน                   | ี่ถารรับเงิน ให้ไปที่เมนู "ผู | กบัญชีรับเงิน"    |
|                                                         | ยืนยัน                        |                   |

### ยืนยันข้อมูลการถอนเงินจากกรมธรรม์ สามารถตรวจสอบข้อมูลทั้งหมด จากนั้นกด **"ยืนยัน"**

หากต้องการเปลี่ยนบัญชีรับเงิน ให้ไปที่เมนู "ผูกบัญชีรับเงิน"

หมายเหตุ

- 1. โปรดตรวจสอบเงื่อนไขการถอนเงินจากกรมธรรม์
- 2. การถอนเงินจะส่งผลให้มูลค่าบัญชีกรมธรรม์ลดลง ซึ่งอาจทำให้ผลประโยชน์ความคุ้มครอง กรณีเสียชีวิตลดลงด้วย และมีความเสี่ยงที่จะทำให้มูลค่าบัญชีกรมธรรม์ฉบับนั้นไม่เพียงพอ สำหรับการหักค่าธรรมเนียมกรมธรรม์ในอนาคต ซึ่งจะทำให้กรมธรรม์อาจสิ้นผลบังคับเร็วขึ้น
- 3. อาจมีค่าธรรมเนียมการถอนเงินจากกรมธรรม์ การถอนเงินอาจทำให้เสียสิทธิบางอย่าง เช่น สิทธิการมีผลบังคับอย่างต่อเนื่องของกรมธรรม์ (Non-Lapsed Guarantee) และสิทธิการได้รับโบนัส

- สื่อประชาสัมพันธ์ชุดนี้ จัดทำขึ้นเพื่อเสริมสร้างความเข้าใจและให้ความรู้กับลูกค้า ผู้ขอเอาประกันภัย ตัวแทนประกันชีวิต หรือนายหน้าประกันชีวิตของ บริษัท เอไอเอ จำกัด เท่านั้น
- สงวนสิทธิ์ตามกฎหมาย ห้ามเผยแพร่ต่อสาธารณะ ห้ามทำซ้ำ หรือดัดแปลง ไม่ว่าส่วนหนึ่งส่วนใดของเอกสารนี้

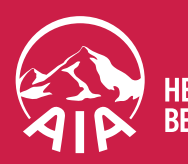

| ยกเลิก                                                       |                                                            |                                                                    |
|--------------------------------------------------------------|------------------------------------------------------------|--------------------------------------------------------------------|
| ੀਰਂਤਲੱਰ OTP                                                  |                                                            |                                                                    |
| ใส่รหัส OTP ที่ส่งไน<br>หมายเลขโทรศัพท์มี<br>อีเมล: cuxxxxx@ | ี่lยังข้อมูลติดต่อของคุ<br>่อถือ: xxx-xxx-4040<br>0aia.com | ุณ<br>)                                                            |
| XX                                                           | XX                                                         | XX                                                                 |
| 5                                                            |                                                            | เลขที่ล้างลิง: vvvvv                                               |
| SUSKALKU (60 3)                                              |                                                            |                                                                    |
| รบรหลเหม (60 5)                                              | ส่ง                                                        |                                                                    |
| suskatku (60 5)<br><b>1</b>                                  | ส่ง<br>2<br><sub>ABC</sub>                                 | 3<br>DEF                                                           |
| зозкатко (60 5)<br>1<br>4<br>вні                             | <mark>ຊ່ນ</mark><br>2<br>Авс<br>5<br>JKL                   | а<br>а<br>а<br>а<br>а<br>а<br>а<br>а<br>а<br>а<br>а<br>а<br>а<br>а |
| SUSKAIKU (60 5)<br>1<br>4<br>GHI<br>7<br>PORS                | <mark>ส่ง</mark><br>2<br>Авс<br>5<br>JKL<br>8              | 3<br>Дег<br>6<br>мно<br>9<br>ухуг                                  |
| SUSKAIKU (60 S)<br>1<br>4<br>GHI<br>7<br>PQRS                | <mark>сіν</mark><br>2<br>Авс<br>5<br>Јкц<br>8<br>тυν<br>0  | а<br>а<br>а<br>а<br>а<br>а<br>а<br>а<br>а<br>а<br>а<br>а<br>а<br>а |

### **ระบบจะส่งรหัส OTP เพื่อยืนยันตัวตน** ไปยังหมายเลขโทรศัพท์มือถือและอีเมลที่ได้ลงทะเบียนไว้ จากนั้นใส่รหัสที่ได้รับ และกด "ส่ง"

หากหมายเลขโทรศัพท์มือถือและอีเมลไม่ถูกต้อง สามารถอัปเดตโดยคลิกที่รูปโปรไฟล์มุมขวาบนของหน้าจอ ในหน้าแรกของแอป แก้ไขหมายเลขโทรศัพท์มือถือและอีเมลได้ที่เมนู "ข้อมูลติดต่อ"

- สื่อประชาสัมพันธ์ชุดนี้ จัดทำขึ้นเพื่อเสริมสร้างความเข้าใจและให้ความรู้กับลูกค้า ผู้ขอเอาประกันภัย ตัวแทนประกันชีวิต หรือนายหน้าประกันชีวิตของ บริษัท เอไอเอ จำกัด เท่านั้น
- สงวนสิทธิ์ตามกฎหมาย ห้ามเผยแพร่ต่อสาธารณะ ห้ามทำซ้ำ หรือดัดแปลง ไม่ว่าส่วนหนึ่งส่วนใดของเอกสารนี้

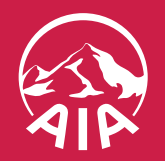

HEALTHIER, LONGER, Better Lives

 $\mathbf{08}$ 

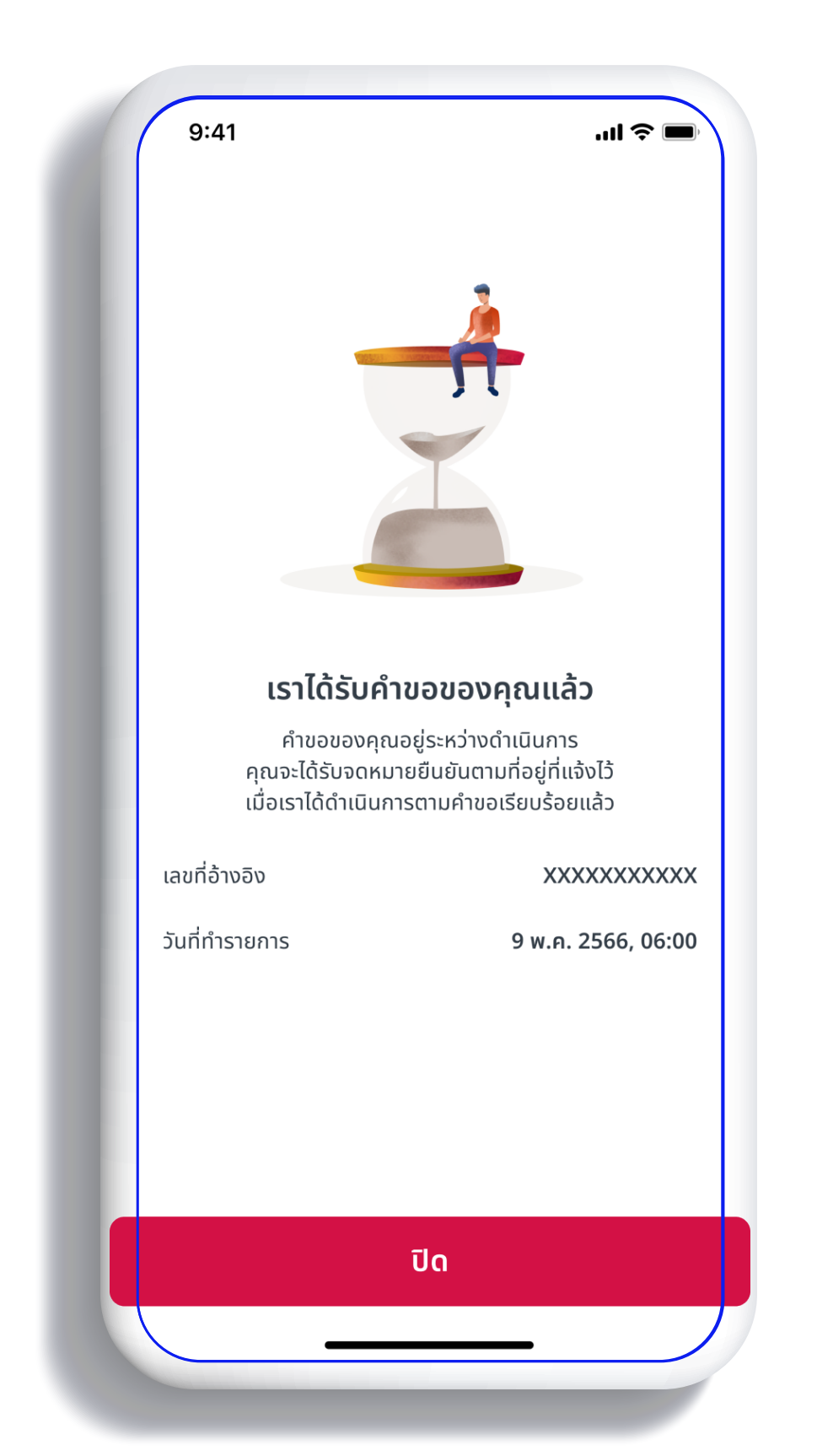

ยื่นคำขอการถอนเงินจากกรมธรรม์สำเร็จ คุณจะได้รับจดหมายยืนยันตามที่อยู่ที่แจ้งไว้ เมื่อคำขอได้ดำเนินการเรียบร้อยแล้ว

- สื่อประชาสัมพันธ์ชุดนี้ จัดทำขึ้นเพื่อเสริมสร้างความเข้าใจและให้ความรู้กับลูกค้า ผู้ขอเอาประกันภัย ตัวแทนประกันชีวิต หรือนายหน้าประกันชีวิตของ บริษัท เอไอเอ จำกัด เท่านั้น
- สงวนสิทธิ์ตามกฎหมาย ห้ามเผยแพร่ต่อสาธารณะ ห้ามทำซ้ำ หรือดัดแปลง ไม่ว่าส่วนหนึ่งส่วนใดของเอกสารนี้

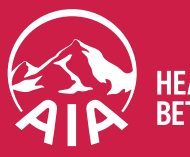

IEALTHIER. LONGER

กรณีที่ไม่สามารถดำเนินการต่อได้ เนื่องจากมูลค่ารับซื้อคืนหน่วยลงทุนของมูลค่าหลังการถอน รวมค่าธรร<sup>้</sup>มเนียมการถอนหลังการถอนเงิน กรมธรรม์ประเภทชำระเบี้ยประกันครั้งเดียวจะต้องไม่ต่ำกว่า 20,000 บาท กรมธรรม์ประเภทชำระเบี้ยประกันภัยรายงวดต้องไม่ต่ำกว่า 8,000 บาท

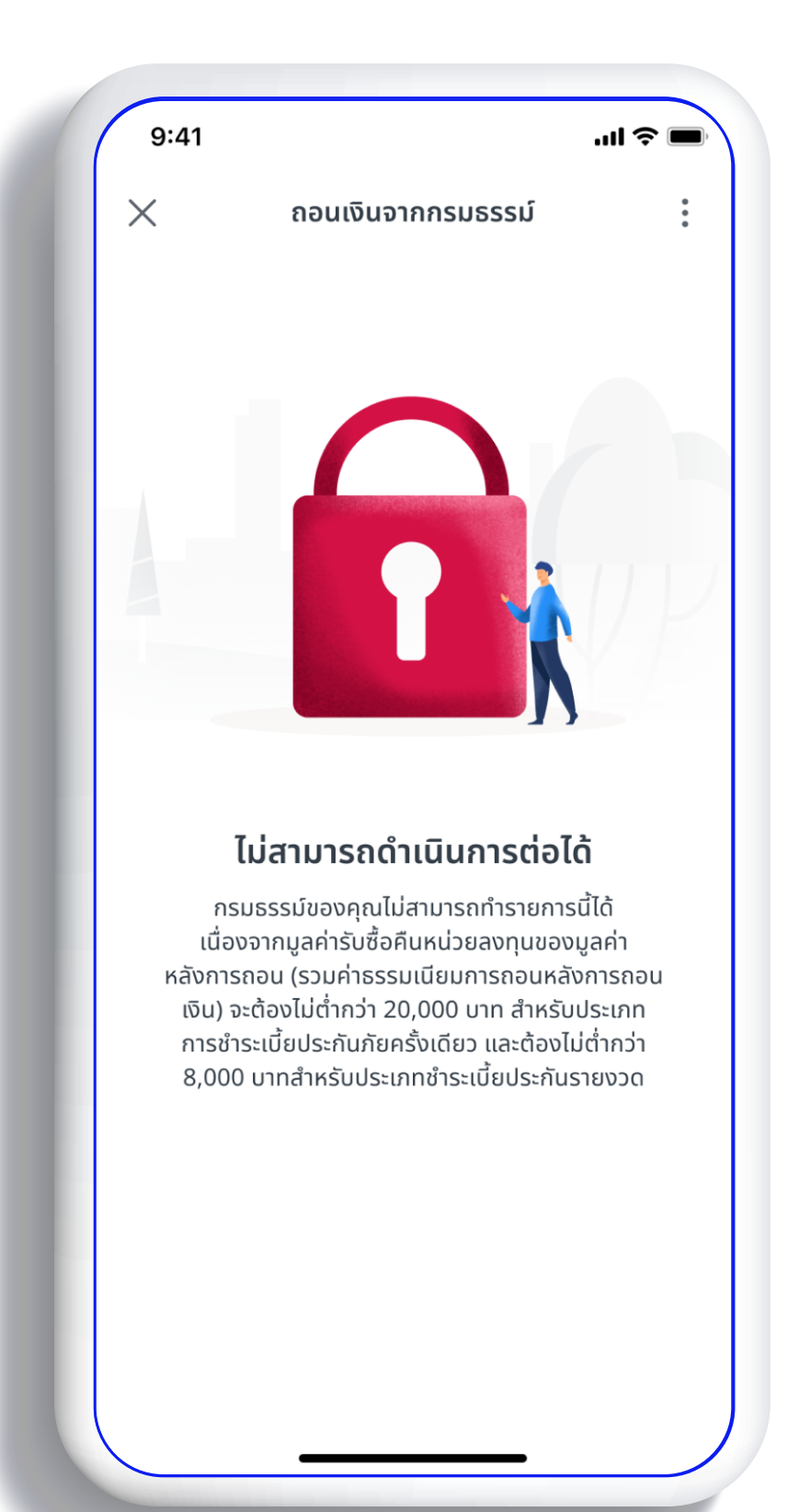

- สื่อประชาสัมพันธ์ชุดนี้ จัดทำขึ้นเพื่อเสริมสร้างความเข้าใจและให้ความรู้กับลูกค้า ผู้ขอเอาประกันภัย ตัวแทนประกันชีวิต หรือนายหน้าประกันชีวิตของ บริษัท เอไอเอ จำกัด เท่านั้น
- สงวนสิทธิ์ตามกฎหมาย ห้ามเผยแพร่ต่อสาธารณะ ห้ามทำซ้ำ หรือดัดแปลง ไม่ว่าส่วนหนึ่งส่วนใดของเอกสารนี้

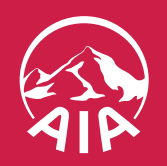

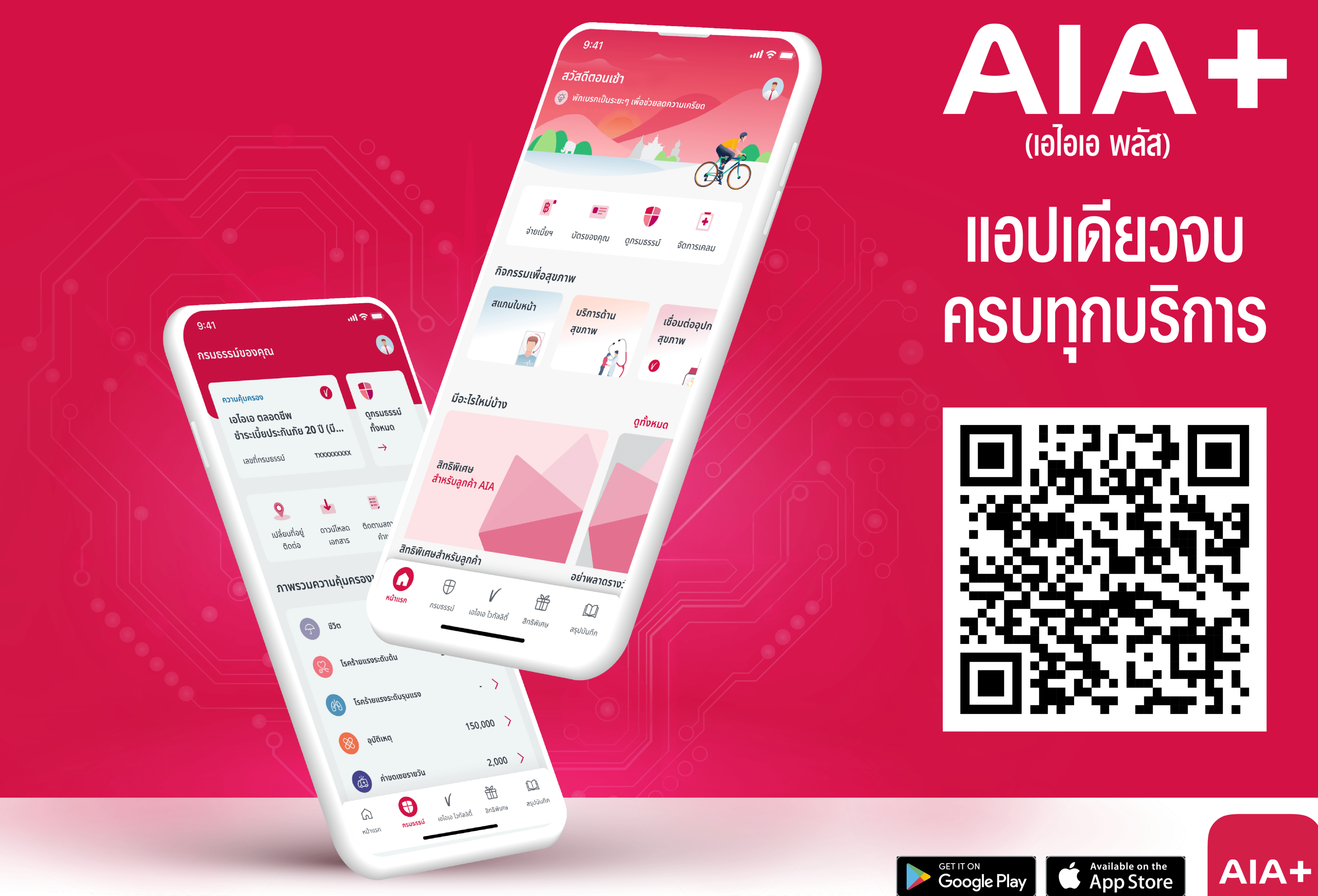